## Fleet Docs - Credit Lookup Feature

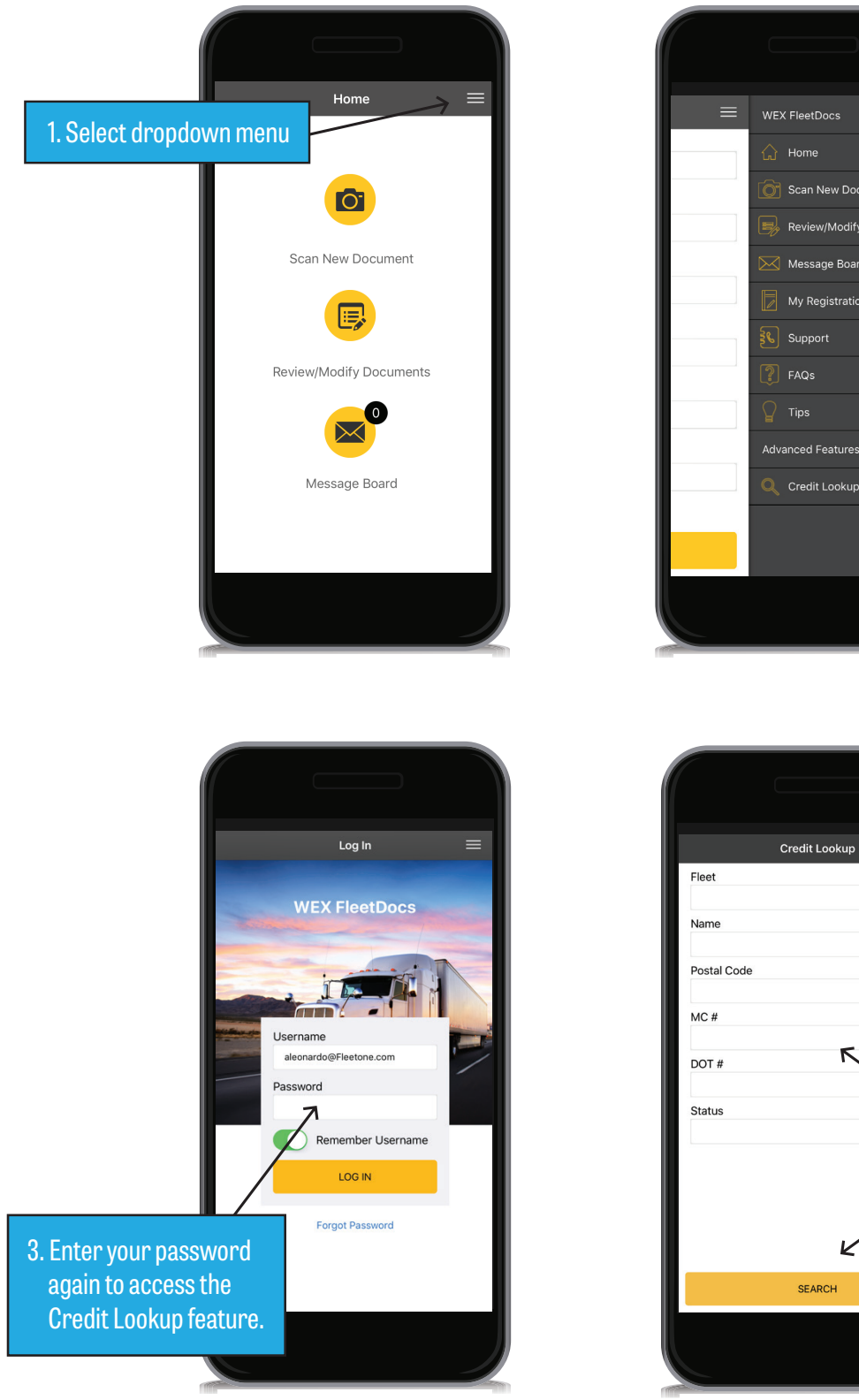

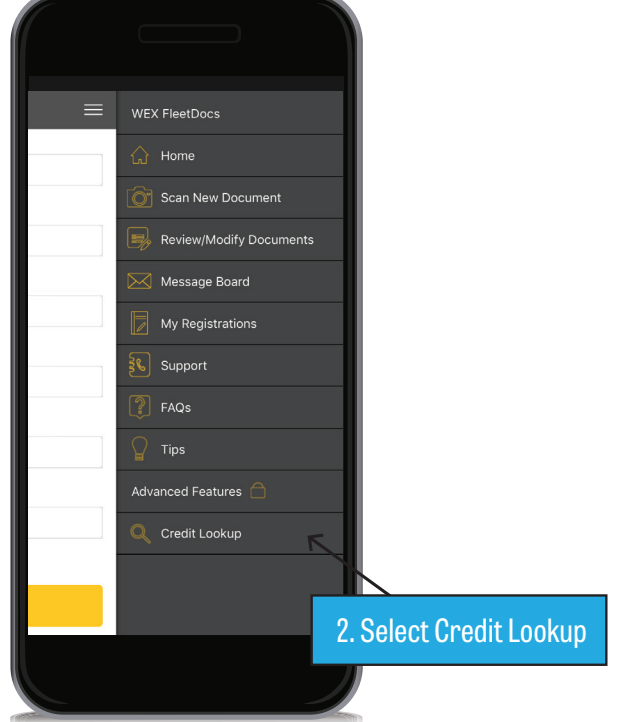

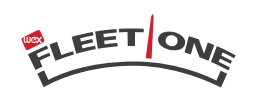

4. Fill out any part of the

Select "Search".

form to look up a debtor.

FACTORING

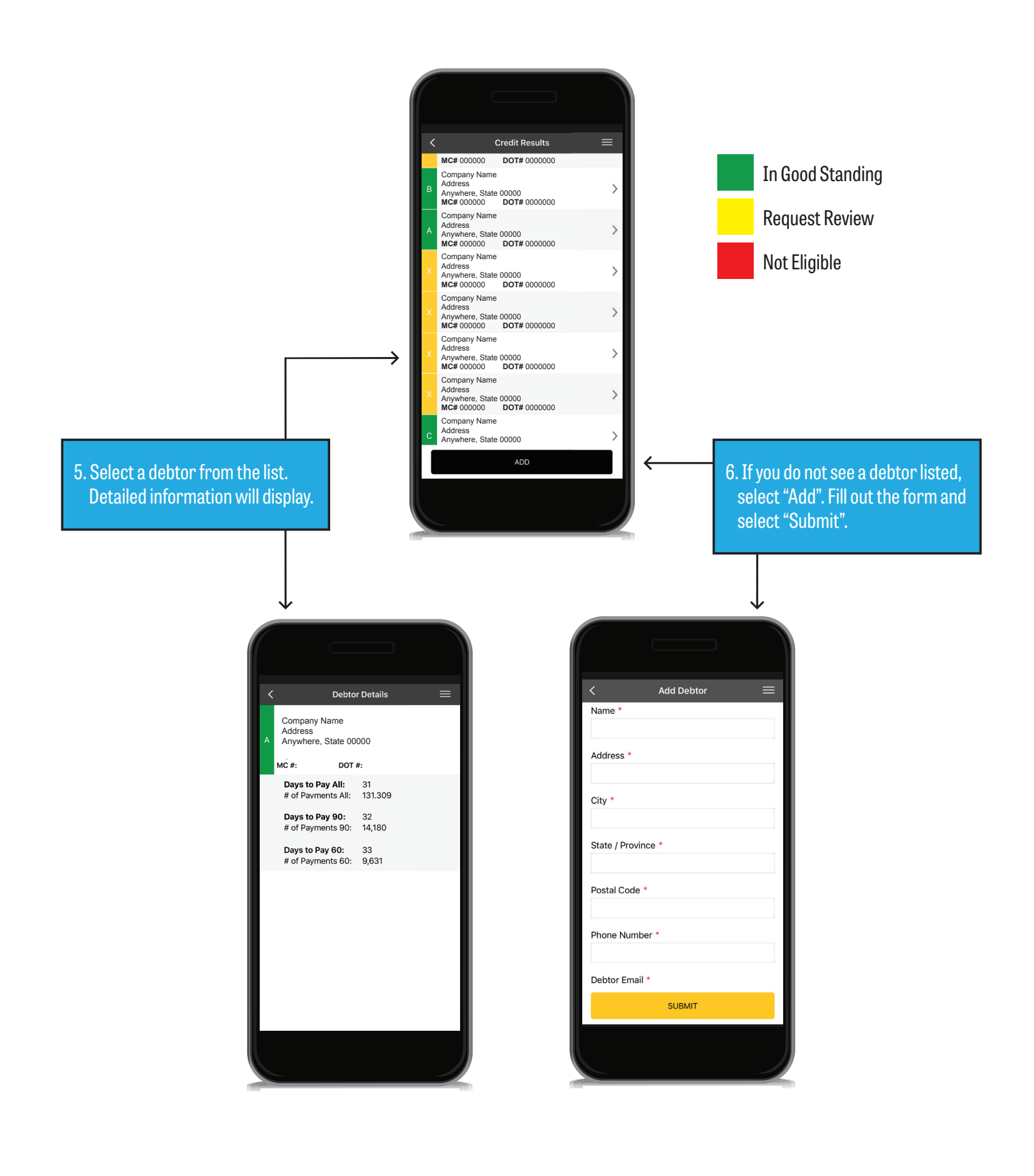

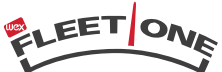